# IBM TechExchange EMEA 2024 - lab 2078

Fabio Alessandro "Fale" Locati

v2024-01-23

# Contents

| Ansible 3                                                                                                    |
|----------------------------------------------------------------------------------------------------|
| Check the Prerequisites                                                                                                    |
| Objective                                                                                                    |
| Guide                                                                                                    |
| The Ansible Basics                                                                                                    |
| Objective                                                                                                    |
| Guide                                                                                                    |
| Writing Your First Playbook                                                                                                    |
| Objective $\ldots \ldots \ldots \ldots \ldots \ldots \ldots \ldots \ldots \ldots \ldots \ldots \ldots \ldots \ldots \ldots \ldots \ldots 11$ |
| Guide                                                                                                    |
| Using Variables                                                                                                    |
| Objective $\ldots \ldots \ldots \ldots \ldots \ldots \ldots \ldots \ldots \ldots \ldots \ldots \ldots \ldots \ldots 20$                      |
| Guide                                                                                                    |
| AAP 25                                                                                                    |
| Introduction to Ansible automation controller                                                                                                |
| What's New in Ansible automation controller 4.0                                                                                              |
| Objective $\ldots \ldots \ldots \ldots \ldots \ldots \ldots \ldots \ldots \ldots \ldots \ldots \ldots \ldots \ldots \ldots 26$               |
| Guide                                                                                                    |
| Workshop Exercise - Inventories, credentials and ad hoc commands 28                                                                          |
| Objective                                                                                                    |
| Guide                                                                                                    |
| Workshop Exercise - Projects & Job Templates                                                                                                 |
| Objective                                                                                                    |
| Guide                                                                                                    |
| Workshop Exercise - Role-based access control                                                                                                |
| Objective                                                                                                    |
| Guide                                                                                                    |
| Ansible - advanced 39                                                                                                    |
| Conditionals, Handlers and Loops                                                                                                    |
| Objective                                                                                                    |
| Guide                                                                                                    |
| Templates                                                                                                    |
| Objective                                                                                                    |
| Guide                                                                                                    |
|                                                                                                    |

## CONTENTS

| Objective                |  |  |  |  |  |  |  |  |   |  |   | 46 |
|--------------------------|--|--|--|--|--|--|--|--|---|--|---|----|
| Guide                    |  |  |  |  |  |  |  |  |   |  |   | 47 |
| Troubleshooting problems |  |  |  |  |  |  |  |  | • |  | • | 52 |

# Ansible

## Check the Prerequisites

## Objective

- Understand the lab topology and how to access the environment.
- Understand how to work the workshop exercises
- Understand challenge labs

These first few lab exercises will be exploring the command-line utilities of the Ansible Automation Platform. This includes:

- ansible-navigator a command line utility and text-based user interface (TUI) for running and developing Ansible automation content.
- ansible-core the base executable that provides the framework, language and functions that underpin the Ansible Automation Platform. It also includes various cli tools like ansible, ansible-playbook and ansible-doc. Ansible Core acts as the bridge between the upstream community with the free and open source Ansible and connects it to the downstream enterprise automation offering from Red Hat, the Ansible Automation Platform.
- Execution Environments not specifically covered in this workshop because the built-in Ansible Execution Environments already included all the Red Hat supported collections which includes all the collections we use for this workshop. Execution Environments are container images that can be utilized as Ansible execution.
- ansible-builder not specifically covered in this workshop, ansible-builder is a command line utility to automate the process of building Execution Environments.

If you need more information on new Ansible Automation Platform components bookmark this landing page https://red.ht/AAP-20

## Guide

#### Your Lab Environment

In this lab you work in a pre-configured lab environment. You will have access to the following hosts:

| Role                 | Inventory name               |
|----------------------|------------------------------|
| Ansible Control Host | 10.3.48.100                  |
| Managed Host         | 10.3.48.[100+PARTICIPANT_ID] |

#### Step 1 - Access the Environment

You can access the environment, by connecting via SSH to the Ansible Control Host:

ssh USER@10.3.48.100

## Step 2 - Using the Terminal

Create and navigate to the **rhel-workshop** directory on the Ansible control node terminal.

```
[student@controller ~]$ mkdir ~/rhel-workshop/
[student@controller ~]$ cd ~/rhel-workshop/
[student@controller rhel-workshop]$ pwd
/home/student/rhel-workshop]$
```

- ~ the tilde in this context is a shortcut for the home directory, i.e. /home/student
- mkdir Linux command to create a directory
- cd Linux command to change directory
- pwd Linux command for print working directory. This will show the full path to the current working directory.

## Step 3 - Examining Execution Environments

Run the **ansible-navigator** command with the **images** argument to look at execution environments configured on the control node:

## \$ ansible-navigator images

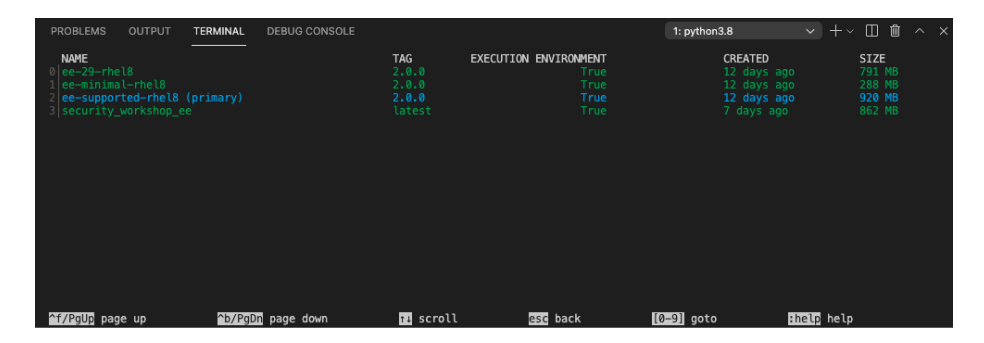

Figure 1: ansible-navigator images

Note: The output you see might differ from the above output

This command gives you information about all currently installed Execution Environments or EEs for short. Investigate an EE by pressing the corresponding number. For example pressing **2** with the above example will open the **ee-supported-rhel8** execution environment:

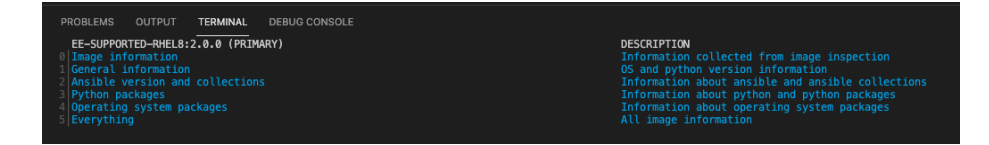

Figure 2: ee main menu

Selecting 2 for Ansible version and collections will show us all Ansible Collections installed on that particular EE, and the version of ansible-core:

| EE- | -SUPPORTED-RHEL8:2.0.0 (PRIMARY) (INFORMATION ABOUT ANSIBLE AND ANSIBLE COLLECTIONS)                                                                                                    |
|-----|----------------------------------------------------------------------------------------------------|
| 0   |                                                                                                    |
| 1   | ansible:                                                                                                    |
| 2   | collections:                                                                                                    |
| 3   | details:                                                                                                    |
| 4   | amazon.aws: 1.5.0                                                                                                    |
|     | ansible.controller: 4.0.0                                                                                                    |
|     | ansible.netcommon: 2.2.0                                                                                                    |
| 7   | ansible.network: 1.0.1                                                                                                    |
| 8   | ansible.posix: 1.2.0                                                                                                    |
| 9   | ansible.security: 1.0.0                                                                                                    |
| 10  | ansible.utils: 2.3.0                                                                                                    |
|     | ansible.windows: 1.5.0                                                                                                    |
| 12  | arista.eos: 2.2.0                                                                                                    |
| 13  | cisco.asa: 2.0.2                                                                                                    |
| 14  |                                                                                                    |
| 15  | CISCO.IOSXT: 2.3.0                                                                                                    |
| 10  | clsco.nxos: 2.4.0                                                                                                    |
| 10  |                                                                                                    |
| 10  | international and a second second sec |
| 20  |                                                                                                    |
| 20  | kubernetas core: 2 1 1                                                                                                    |
|     | openswitch openswitch 2.0.0                                                                                                    |
| 23  | redhat insidhts: 1.0.5                                                                                                    |
| 24  | redhat.openshift: 2.0.1                                                                                                    |
|     | redhat.rhel system roles: 1.0.1                                                                                                    |
| 26  | redhat.rhv: 1.4.4                                                                                                    |
| 27  | redhat.satellite: 2.0.1                                                                                                    |
| 28  | servicenow.itsm: 1.1.0                                                                                                    |
| 29  | splunk.es: 1.0.2                                                                                                    |
| 30  | trendmicro.deepsec: 1.1.0                                                                                                    |
| 31  | vmware.vmware_rest: 2.0.0                                                                                                    |
| 32  | vyos.vyos: 2.3.1                                                                                                    |
| 33  | version:                                                                                                    |
| 34  | details: core 2.11.2                                                                                                    |
|     |                                                                                                    |

Figure 3: ee info

## Step 4 - Examining the ansible-navigator configuration

Either use Visual Studio Code to open or use the cat command to view the contents of the ansible-navigator.yml file. The file is located in the home directory:

```
$ cat ~/.ansible-navigator.yml
---
ansible-navigator:
    ansible:
    inventory:
    entries:
        - ~/hosts
execution-environment:
    image: registry.redhat.io/ansible-automation-platform-24/ee-supported-rhel8:latest
    enabled: true
    container-engine: podman
    pull:
        policy: missing
    volume-mounts:
        - src: /etc/ansible
        dest: /etc/ansible
```

6

Note the following parameters within the .ansible-navigator.yml file:

- inventories: shows the location of the ansible inventory being used
- execution-environment: where the default execution environment is set

For a full listing of every configurable knob checkout the documentation

## Step 5 - Challenge Labs

You will soon discover that many chapters in this lab guide come with a "Challenge Lab" section. These labs are meant to give you a small task to solve using what you have learned so far. The solution of the task is shown underneath a warning sign.

# The Ansible Basics

## Objective

In this exercise, we are going to explore the latest Ansible command line utility **ansible-navigator** to learn how to work with inventory files and the listing of modules when needing assistance. The goal is to familarize yourself with how **ansible-navigator** works and how it can be used to enrich your Ansible experience.

This exercise will cover

- Working with inventory files
- Locating and understanding an ini formatted inventory file
- Listing modules and getting help when trying to use them

## Guide

## Step 1 - Work with your Inventory

An inventory file is a text file that specifies the nodes that will be managed by the control machine. The nodes to be managed may include a list of hostnames or

IP addresses of those nodes. The inventory file allows for nodes to be organized into groups by declaring a host group name within square brackets ([]).

To use the **ansible-navigator** command for host management, you need to provide an inventory file which defines a list of hosts to be managed from the control node. In this lab, the inventory is provided by your instructor. The inventory file is an **ini** formatted file listing your hosts, sorted in groups, additionally providing some variables. It looks like:

```
[web]
node ansible_host=<10.3.48.[100+PARTICIPANT_ID]>
```

```
[control]
controller ansible_host=10.3.48.100
```

Ansible is already configured to use the inventory specific to your environment. We will show you in the next step how that is done. For now, we will execute some simple commands to work with the inventory.

To reference all the inventory hosts, you supply a pattern to the **ansible-navigator** command. **ansible-navigator** inventory has a **--list** option which can be useful for displaying all the hosts that are part of an inventory file including what groups they are associated with.

```
[student@controller rhel_workshop]$ cd /home/student
[student@controller ~]$ ansible-navigator inventory --list -m stdout
{
    " meta": {
        "hostvars": {
            "controller": {
                "ansible_host": "10.3.48.100"
            },
            "node": {
                "ansible_host": "10.3.48.101"
            }
        }
   },
    "all": {
        "children": [
            "control",
            "ungrouped",
            "web"
        ]
   },
    "control": {
        "hosts": [
            "controller"
        ]
   },
    "web": {
        "hosts": [
            "node"
```

```
}
```

]

NOTE: -m is short for --mode which allows for the mode to be switched to standard output instead of using the text-based user interface (TUI).

If the --list is too verbose, the option of --graph can be used to provide a more condensed version of --list.

| |--node

We can clearly see that nodes: node is part of the web group, while controller is part of the control group.

An inventory file can contain a lot more information, it can organize your hosts in groups or define variables. In our example, the current inventory has the groups web and control. Run Ansible with these host patterns and observe the output:

Using the ansible-navigator inventory command, we can also run commands that provide information only for one host or group. For example, give the following commands a try to see their output.

```
[student@controller ~]$ ansible-navigator inventory --graph web -m stdout
[student@controller ~]$ ansible-navigator inventory --graph control -m stdout
[student@controller ~]$ ansible-navigator inventory --host node -m stdout
```

Tip

The inventory can contain more data. E.g. if you have hosts that run on non-standard SSH ports you can put the port number after the hostname with a colon. Or you could define names specific to Ansible and have them point to the "real" IP or hostname.

## Step 2 - Listing Modules and Getting Help

Ansible Automation Platform comes with multiple supported Execution Environments (EEs). These EEs come with bundled supported collections that contain supported content, including modules.

Tip

In ansible-navigator exit by pressing the button ESC.

To browse your available modules first enter interactive mode:

\$ ansible-navigator

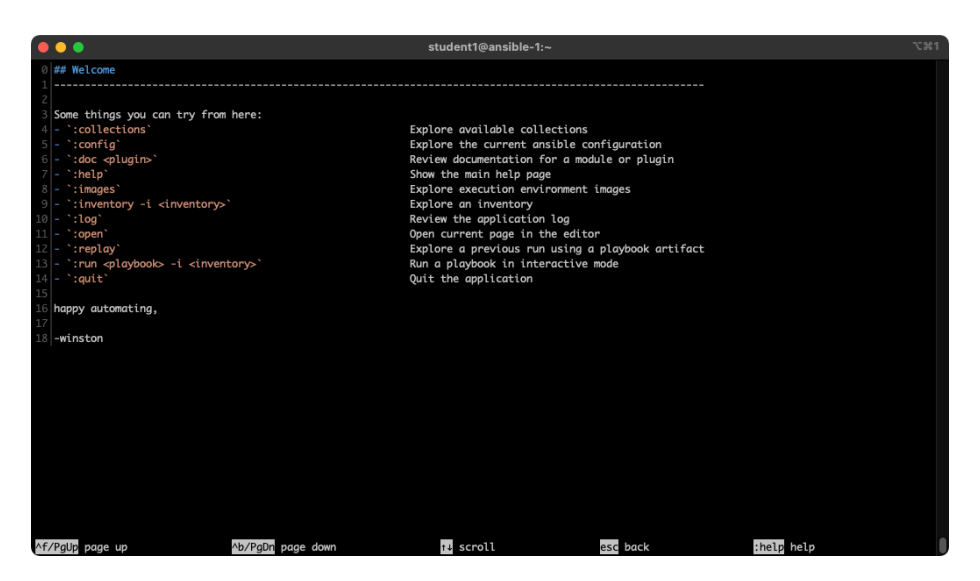

Figure 4: picture of ansible-navigator

First browse a collection by typing :collections

:collections

| •  | •                                   |             |          |           | student1@ansible-1:~                                                                     | ~2第1 |
|----|-------------------------------------|-------------|----------|-----------|------------------------------------------------------------------------------------------|------|
|    | NAME                                | VERSION     | SHADOWED | TYPE      | PATH                                                                                     |      |
|    | amazon.aws                          | 1.5.0       | False    | contained | /usr/share/ansible/collections/ansible_collections/amazon/aws/                           |      |
|    |                                     | 4.0.0       |          |           | /usr/share/ansible/collections/ansible_collections/ansible/controller/                   |      |
|    | ansible.netcommon                   |             |          |           | /usr/share/ansible/collections/ansible_collections/ansible/netcommon/                    |      |
|    |                                     |             |          |           |                                                                                          |      |
|    | ansible.posix                       |             |          |           | /usr/share/ansible/collections/ansible_collections/ansible/posix/                        |      |
|    |                                     | 1.0.0       |          |           |                                                                                          |      |
|    |                                     |             |          |           |                                                                                          |      |
|    |                                     |             |          |           |                                                                                          |      |
|    |                                     |             |          |           |                                                                                          |      |
|    |                                     |             |          |           |                                                                                          |      |
|    |                                     |             |          |           |                                                                                          |      |
|    |                                     |             |          |           |                                                                                          |      |
|    |                                     |             |          |           |                                                                                          |      |
|    |                                     |             |          |           |                                                                                          |      |
|    |                                     |             |          |           |                                                                                          |      |
|    |                                     |             |          |           |                                                                                          |      |
|    | junipernetworks.junos               |             |          |           |                                                                                          |      |
|    |                                     |             |          |           |                                                                                          |      |
|    | openvswitch.openvswitch             | 2.0.0       |          |           | /usr/share/ansible/collections/ansible_collections/openvswitch/openvswitch/              |      |
|    | redhat.insights                     | 1.0.5       |          |           | <pre>//usr/share/ansible/collections/ansible_collections/redhat/insights/</pre>          |      |
|    | redhat.openshift                    |             |          |           | <pre>//usr/share/ansible/collections/ansible_collections/redhat/openshift/</pre>         |      |
|    | <pre>redhat.rhel_system_roles</pre> |             |          |           | <pre>//usr/share/ansible/collections/ansible_collections/redhat/rhel_system_roles/</pre> |      |
|    | redhat.rhv                          |             |          |           | <pre>//usr/share/ansible/collections/ansible_collections/redhat/rhv/</pre>               |      |
|    | redhat.satellite                    |             |          |           | <pre>//usr/share/ansible/collections/ansible_collections/redhat/satellite/</pre>         |      |
|    |                                     |             |          |           |                                                                                          |      |
|    |                                     | 1.0.2       |          |           |                                                                                          |      |
|    | trendmicro.deepsec                  |             | False    |           | <pre>//usr/share/ansible/collections/ansible_collections/trendmicro/deepsec/</pre>       |      |
|    | vmware.vmware_rest                  | 2.0.0       | False    |           | d /usr/share/ansible/collections/ansible_collections/vmware/vmware_rest/                 |      |
|    |                                     |             | False    |           |                                                                                          |      |
|    |                                     |             |          |           |                                                                                          |      |
| ^f | /PgUp page up                       | b/PgDn page | down     | t∔S       | scroll esc back [0-9] goto :help help                                                    |      |

Figure 5: picture of ansible-navigator

To browse the content for a specific collections, type the corresponding number. For example in the example screenshot above the number 0 corresponds to <code>amazon.aws</code> collection. To zoom into collection type the number 0.

| •   | •                        |            |            |        | student1@ansible-1:~                                                                 | ℃第1 |
|-----|--------------------------|------------|------------|--------|--------------------------------------------------------------------------------------|-----|
|     | AMAZON AWS               | TYPE       | ADDED DEPR | ECATED | DESCRIPTION                                                                          |     |
| 0   | aws account attribute    | lookup     | None       | False  | Look up AWS account attributes.                                                      |     |
| 1   | aws az info              | module     | 1.0.0      |        | Gather information about availability zones in AWS.                                  |     |
| 2   | aws_caller_info          | module     | 1.0.0      |        | Get information about the user and account being used to make AWS calls.             |     |
| 3   | aws_ec2                  | inventory  | None       | False  | EC2 inventory source                                                                 |     |
| 4   | aws_rds                  | inventory  |            |        | rds instance source                                                                  |     |
| 5   | aws_resource_actions     |            |            |        | summarizes all "resource:actions" completed                                          |     |
| 6   | aws_s3                   | module     | 1.0.0      |        | manage objects in S3.                                                                |     |
| 7   | aws_secret               |            |            |        | Look up secrets stored in AWS Secrets Manager.                                       |     |
| 8   | aws_service_ip_ranges    |            |            |        | Look up the IP ranges for services provided in AWS such as EC2 and S3.               |     |
| 9   | aws_ssm                  |            |            |        | Get the value for a SSM parameter or all parameters under a path.                    |     |
| 10  |                          |            | 1.0.0      |        |                                                                                      |     |
| 11  |                          |            | 1.0.0      |        |                                                                                      |     |
| 12  |                          |            | 1.0.0      |        |                                                                                      |     |
| 13  |                          |            | 1.0.0      |        | Create or destroy an image (AMI) in ec2                                              |     |
| 14  | ec2_ami_info             |            | 1.0.0      |        |                                                                                      |     |
| 15  |                          |            | 1.0.0      |        | Creates, updates or destroys an Amazon ELB.                                          |     |
| 16  |                          |            | 1.0.0      |        |                                                                                      |     |
| 17  |                          | module     | 1.0.0      |        |                                                                                      |     |
| 18  | ec2_group                |            | 1.0.0      |        | maintain an ec2 VPC security group.                                                  |     |
| 19  | ec2_group_info           |            | 1.0.0      |        |                                                                                      |     |
| 20  | ec2_key                  | module     | 1.0.0      | False  | create or delete an ec2 key pair                                                     |     |
| 21  | ec2_metadata_facts       | module     | 1.0.0      | False  | gathers facts (instance metadata) about remote hosts within EC2                      |     |
| 22  | ec2_snapshot             | module     | 1.0.0      | False  | Creates a snapshot from an existing volume                                           |     |
| 23  | ec2_snapshot_info        | module     |            | False  | Gather information about ec2 volume snapshots in AWS                                 |     |
| 24  | ec2_tag                  | module     | 1.0.0      | False  |                                                                                      |     |
| 25  | ec2_tag_info             | module     | 1.0.0      | False  |                                                                                      |     |
| 26  |                          | module     | 1.0.0      | False  | Create and attach a volume, return volume id and device map                          |     |
| 27  |                          | module     | 1.0.0      | False  | Gather information about ec2 volumes in AWS                                          |     |
| 28  | ec2_vpc_dhcp_option      | module     | 1.0.0      | False  | Manages DHCP Options, and can ensure the DHCP options for the given VPC match what's |     |
| 29  | ec2_vpc_dhcp_option_info | module     | 1.0.0      | False  | Gather information about dhcp options sets in AWS                                    |     |
| 30  | ec2_vpc_net              | module     | 1.0.0      | False  | Configure AWS virtual private clouds                                                 |     |
| ٨f. | Pallin page up           | Ab/PaDn pa | ae down    |        | is scroll esc back [0-9] goto thelp help                                             |     |

Figure 6: picture of ansible-navigator

Get help for a specific module including usage by zooming in further. For example the module  $ec2_metadata_facts$  corresponds to 3.

## :3

Scrolling down using the arrow keys or page-up and page-down can show us documentation and examples.

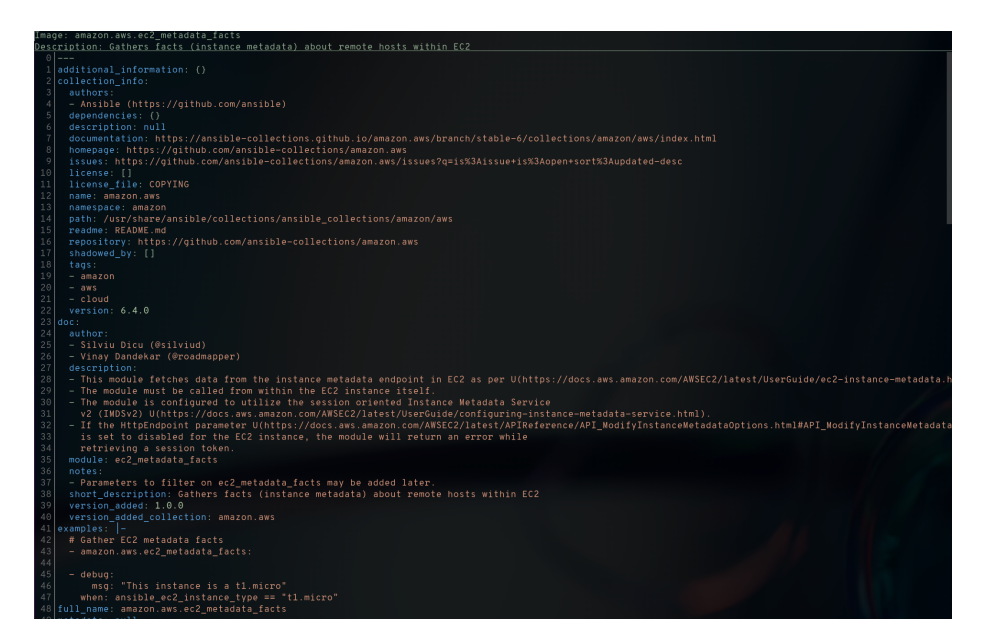

Figure 7: picture of ansible-navigator

You can also skip directly to a particular module by simply typing

:doc namespace.collection.module-name. For example typing :doc amazon.aws.ec2\_metadata\_facts would skip directly to the final page shown above.

Tip

Different execution environments can have access to different collections, and different versions of those collections. By using the built-in documentation you know that it will be accurate for that particular version of the collection.

# Writing Your First Playbook

## Objective

This exercise covers using Ansible to build an Apache web server on Red Hat Enterprise Linux. This exercise covers the following Ansible fundamentals:

- Understanding Ansible module parameters
- Understanding and using the following modules
  - dnf module
  - service module
  - copy module
- Understanding Idempotence and how Ansible modules can be idempotent

## Guide

Playbooks are files which describe the desired configurations or steps to implement on managed hosts. Playbooks can change lengthy, complex administrative tasks into easily repeatable routines with predictable and successful outcomes.

A playbook can have multiple plays and a play can have one or multiple tasks. In a task a *module* is called, like the modules in the previous chapter. The goal of a *play* is to map a group of hosts. The goal of a *task* is to implement modules against those hosts.

## Tip

Here is a nice analogy: When Ansible modules are the tools in your workshop, the inventory is the materials and the Playbooks are the instructions.

## Step 1 - Playbook Basics

Playbooks are text files written in YAML format and therefore need:

- to start with three dashes (---)
- proper indentation using spaces and **not** tabs!

There are some important concepts:

• hosts: the managed hosts to perform the tasks on

- **tasks**: the operations to be performed by invoking Ansible modules and passing them the necessary options
- become: privilege escalation in playbooks

## Warning

The ordering of the contents within a Playbook is important, because Ansible executes plays and tasks in the order they are presented.

A Playbook should be **idempotent**, so if a Playbook is run once to put the hosts in the correct state, it should be safe to run it a second time and it should make no further changes to the hosts.

#### Tip

Most Ansible modules are idempotent, so it is relatively easy to ensure this is true.

#### Step 2 - Creating a Directory Structure and File for your Playbook

Enough theory, it's time to create your first Ansible playbook. In this lab you create a playbook to set up an Apache web server in three steps:

- 1. Install httpd package
- 2. Enable/start httpd service
- 3. Copy over an web.html file to each web host

This Playbook makes sure the package containing the Apache web server is installed on node.

There is a best practice on the preferred directory structures for playbooks. We strongly encourage you to read and understand these practices as you develop your Ansible ninja skills. That said, our playbook today is very basic and creating a complex structure will just confuse things.

Instead, we are going to create a very simple directory structure for our playbook, and add just a couple of files to it.

On your control host **ansible**, create a directory called **ansible-files** in your home directory and change directories into it:

```
[student@controller ~]$ mkdir ansible-files
[student@controller ~]$ cd ansible-files/
```

Add a file called apache.yml with the following content. As discussed in the previous exercises, use vi/vim or nano.

```
- name: Apache server installed
hosts: node
become: True
```

This shows one of Ansible's strengths: The Playbook syntax is easy to read and understand. In this Playbook:

- A name is given for the play via name:.
- The host to run the playbook against is defined via hosts:.

• We enable user privilege escalation with become:.

Tip

You obviously need to use privilege escalation to install a package or run any other task that requires root permissions. This is done in the Playbook by **become: yes**.

Now that we've defined the play, let's add a task to get something done. We will add a task in which dnf will ensure that the Apache package is installed in the latest version. Modify the file so that it looks like the following listing:

```
- name: Apache server installed
hosts: node
become: True
tasks:
    - name: Install Apache
    ansible.builtin.dnf:
    name: httpd
```

## Tip

Since playbooks are written in YAML, alignment of the lines and keywords is crucial. Make sure to vertically align the t in task with the b in become. Once you are more familiar with Ansible, make sure to take some time and study a bit the YAML Syntax.

In the added lines:

- We started the tasks part with the keyword tasks:.
- A task is named and the module for the task is referenced. Here it uses the dnf module.
- Parameters for the module are added:
  - name: to identify the package name
  - state: to define the wanted state of the package

## Tip

The module parameters are individual to each module. If in doubt, look them up again with ansible-doc.

Save your playbook and exit your editor.

## Step 3 - Running the Playbook

With the introduction of Ansible Automation Platform 2, several new key components are being introduced as a part of the overall developer experience. Execution environments have been introduced to provide predictable environments to be used during automation runtime. All collection dependencies are contained within the execution environment to ensure that automation created in development environments runs the same as in production environments.

What do you find within an execution environment?

• RHEL UBI 8

- Ansible 2.9 or Ansible Core 2.11
- Python 3.8
- Any content Collections
- Collection python or binary dependencies.

Why use execution environments?

They provide a standardized way to define, build and distribute the environments that the automation runs in. In a nutshell, Automation execution environments are container images that allow for easier administration of Ansible by the platform administrator.

Considering the shift towards containerized execution of automation, automation development workflow and tooling that existed before Ansible Automation Platform 2 have had to be reimagined. In short, ansible-navigator replaces ansible-playbook and other ansible-\* command line utilities.

With this change, Ansible playbooks are executed using the **ansible-navigator** command on the control node.

The prerequisites and best practices for using **ansible-navigator** have been done for you within this lab.

These include:

- Installing the ansible-navigator package
- Creating a default settings ~/.ansible-navigator.yml for all your projects (optional)
- All execution environment (EE) logs are stored within the execution folder

For more information on the Ansible navigator settings

Tip

The parameters for ansible-navigator maybe modified for your specific environment. The current settings use a default ansible-navigator.yml for all projects, but a specific ansible-navigator.yml can be created for each project and is the recommended practice.

To run your playbook, use the **ansible-navigator run <playbook>** command as follows:

[student@controller ansible-files]\$ ansible-navigator run apache.yml

### Tip

The existing ansible-navigator.yml file provides the location of your inventory file. If this was not set within your ansible-navigator.yml file, the command to run the playbook would be: ansible-navigator run apache.yml -i ~/hosts

When running the playbook, you'll be displayed a text user interface (TUI) that displays the play name among other information about the playbook that is currently run.

| PLAY NAME                 | OK | CHANGED | UNREACHABLE | FAILED | SKIPPED | I |
|---------------------------|----|---------|-------------|--------|---------|---|
| O Apache server installed | 2  | 1       | 0           | 0      | 0       |   |

If you notice, prior to the play name Apache server installed, you'll see a 0. By pressing the 0 key on your keyboard, you will be provided a new window view displaying the different tasks that ran for the playbook completion. In this example, those tasks included the "Gathering Facts" and "Install Apache". The "Gathering Facts" is a built-in task that runs automatically at the beginning of each play. It collects information about the managed nodes. Exercises later on will cover this in more detail. The "Install Apache" was the task created within the apache.yml file that installed httpd.

The display should look something like this:

| RESULT | HOST | NUMBER |   | CHANGED | TASK            |
|--------|------|--------|---|---------|-----------------|
| 0 OK   | node |        | 0 | False   | Gathering Facts |
| 1 OK   | node |        | 1 | True    | Install Apache  |

Taking a closer look, you'll notice that each task is associated with a number. Task 1, "Install Apache", had a change and used the **dnf** module. In this case, the change is the installation of Apache (httpd package) on the host node.

By pressing  $0\ {\rm or}\ 1$  on your keyboard, you can see further details of the task being run. If a more traditional output view is desired, type :st within the text user interface.

Once you've completed, reviewing your Ansible playbook, you can exit out of the TUI via the Esc key on your keyboard.

#### Tip

The Esc key only takes you back to the previous screen. Once at the main overview screen an additional Esc key will take you back to the terminal window.

Once the playbook has completed, connect to **node** via SSH to make sure Apache has been installed:

[student@controller ansible-files]\$ ssh root@10.3.48.[100+PARTICIPANT\_ID] Last login: Thu Jan 11 10:35:34 2024 from 10.3.48.100

Use the command rpm -qi httpd to verify httpd is installed:

[ec2-user@node ~]\$ rpm -qi httpd Name : httpd Version : 2.4.37 [...]

Log out of node with the command exit so that you are back on the control host and verify the installed package with an Ansible playbook labeled package.yml

```
- name: Check packages
hosts: node
become: True
vars:
    p: httpd
tasks:
    - name: Gather the packages facts
```

```
ansible.builtin.package_facts:
    manager: auto
- name: "Check whether {{ p }} is installed"
    ansible.builtin.debug:
    msg: "{{ p }} {{ ansible_facts.packages[p][0].version }} is installed!"
    when: p in ansible_facts.packages
```

You can now run it similarly to the previous one:

[student@controller ~]\$ ansible-navigator run package.yml -m stdout

Run the the ansible-navigator run apache.yml playbook for a second time, and compare the output. The output "CHANGED" now shows 0 instead of 1 and the color changed from yellow to green. This makes it easier to spot when changes have occured when running the Ansible playbook.

#### Step 4 - Extend your Playbook: Start & Enable Apache

The next part of the Ansible playbook makes sure the Apache application is enabled and started on node.

On the control host, as your student user, edit the file ~/ansible-files/apache.yml to add a second task using the service module. The Playbook should now look like this:

```
- name: Apache server installed
hosts: node
become: True
tasks:
    - name: Install Apache
    ansible.builtin.dnf:
        name: httpd
    - name: Apache enabled and running
    ansible.builtin.service:
        name: httpd
```

# enabled: True state: started

What exactly did we do?

- a second task named "Apache enabled and running" is created
- a module is specified (service)
- The module service takes the name of the service (httpd), if it should be permanently set (enabled), and its current state (started)

Thus with the second task we make sure the Apache server is indeed running on the target machine. Run your extended Playbook:

[student@controller ~]\$ ansible-navigator run apache.yml

Notice in the output, we see the play had 1 "CHANGED" shown in yellow and if we press 0 to enter the play output, you can see that task 2, "Apache enabled and running", was the task that incorporated the latest change by the "CHANGED" value being set to True and highlighted in yellow.

- Run the playbook a second time using **ansible-navigator** to get used to the change in the output.
- Use an Ansible playbook labeled service\_state.yml to make sure the Apache (httpd) service is running on node, e.g. with: systemctl status httpd.

```
- name: Check Status
hosts: node
become: True
vars:
    package: httpd
tasks:
        - name: "Check status of {{ package }} service"
        ansible.builtin.service_facts:
        register: service_state
        - ansible.builtin.debug:
        var: service_state.ansible_facts.services["{{ package }}.service"].state
```

[student@controller ~]\$ ansible-navigator run service\_state.yml

## Step 5 - Extend your Playbook: Create an web.html

Check that the tasks were executed correctly and Apache is accepting connections: Make an HTTP request using Ansible's uri module in a playbook named check\_httpd.yml from the control node to node.

```
- name: Check URL
hosts: control
vars:
    node: "[YOUR NODE IP ADDRESS]"
tasks:
    - name: Check that you can connect (GET) to a page and it returns a status 200
```

```
ansible.builtin.uri:
  url: "http://{{ node }}"
```

## Warning: Expect a lot of red lines!

[student@controller ~]\$ ansible-navigator run check\_httpd.yml -m stdout

There are a lot of red lines and an error: As long as there is not at least an web.html file to be served by Apache, it will throw an ugly "HTTP Error 403: Forbidden" status and Ansible will report an error. Also, you are not even seeing the 403 error, since the node port 80 is not reachable due to firewalld's configuration which does not allow connections to be allowed.

Let's start fixing this last issue. To do so, we'll alter the apache.yml file in the following way:

```
- name: Apache server installed
 hosts: node
 become: True
 tasks:
   - name: Install Apache
     ansible.builtin.dnf:
       name: httpd
   - name: Apache enabled and running
     ansible.builtin.service:
       name: httpd
       enabled: True
       state: started
    - name: Open firewall port
     ansible.posix.firewalld:
       service: http
       immediate: True
       permanent: True
       state: enabled
```

What does this new task do? The new task uses the firewalld module and defines the service option (HTTP standard port is 80/tcp) and the state enabled. Due to how the firewalld utility works, we need to tell Ansible that we want the new port to be immediately available and configured in the same way even after reboot (with the permanent option).

Run your extended Playbook:

[student@controller ansible-files]\$ ansible-navigator run apache.yml -m stdout

Now that we have opened the port, you can re-run the check\_httpd.yml playbook and see that we now get the 403 error.

So why not use Ansible to deploy a simple web.html file? On the ansible control host, as the student user, create the directory files to hold file resources in ~/ansible-files/:

[student@controller ansible-files]\$ mkdir files

Then create the file ~/ansible-files/files/web.html on the control node:

```
<body>
<h1>Apache is running fine</h1>
</body>
```

In a previous example, you used Ansible's copy module to write text supplied on the command line into a file. Now you'll use the module in your playbook to copy a file.

On the control node as your student user edit the file ~/ansible-files/apache.yml and add a new task utilizing the copy module. It should now look like this:

```
- name: Apache server installed
 hosts: node
 become: True
 tasks:
   - name: Install Apache
     ansible.builtin.dnf:
       name: httpd
   - name: Apache enabled and running
     ansible.builtin.service:
       name: httpd
       enabled: True
       state: started
   - name: Open firewall port
     ansible.posix.firewalld:
       service: http
       immediate: True
       permanent: True
       state: enabled
   - name: Copy index.html
     ansible.builtin.copy:
       src: web.html
       dest: /var/www/html/index.html
       mode: '644'
```

What does this new copy task do? The new task uses the copy module and defines the source and destination options for the copy operation as parameters.

Run your extended Playbook:

[student@controller ansible-files]\$ ansible-navigator run apache.yml -m stdout

- Have a good look at the output, notice the changes of "CHANGED" and the tasks associated with that change.
- Run the Ansible playbook check\_httpd.yml using the uri module from above again to test Apache. The command should now return a friendly green "status: 200" line, amongst other information.

# Using Variables

## Objective

Ansible supports variables to store values that can be used in Ansible playbooks. Variables can be defined in a variety of places and have a clear precedence. Ansible substitutes the variable with its value when a task is executed.

This exercise covers variables, specifically

- How to use variable delimiters {{ and }}
- What host\_vars and group\_vars are and when to use them
- How to use ansible\_facts
- How to use the debug module to print variables to the console window

## Guide

## Intro to Variables

Variables are referenced in Ansible Playbooks by placing the variable name in double curly braces:

```
Here comes a variable {{ variable1 }}
```

Variables and their values can be defined in various places: the inventory, additional files, on the command line, etc.

The recommended practice to provide variables in the inventory is to define them in files located in two directories named **host\_vars** and **group\_vars**:

- To define variables for a group "servers", a YAML file named group\_vars/servers.yml with the variable definitions is created.
- To define variables specifically for a host node, the file host\_vars/node.yml with the variable definitions is created.

Tip

Host variables take precedence over group variables (more about precedence can be found in the docs).

#### Step 1 - Create Variable Files

For understanding and practice let's do a lab. Following up on the theme "Let's build a web server. Or two. Or even more...", you will change the index.html to show the development environment (dev/prod) a server is deployed in.

On the ansible control host, as the student user, create the directories to hold the variable definitions in ~/ansible-files/:

## [student@controller ansible-files]\$ mkdir host\_vars group\_vars

Now create two files containing variable definitions. We'll define a variable named **stage** which will point to different environments, **dev** or **prod**:

• Create the file ~/ansible-files/group\_vars/web.yml with this content:

stage: dev

• Create the file ~/ansible-files/host\_vars/node.yml with this content:

\_\_\_\_

stage: prod

What is this about?

- For all servers in the web group the variable stage with value dev is defined. So as default we flag them as members of the dev environment.
- For server node this is overridden and the host is flagged as a production server. In our case, the web group only contains node, but if it contained multiple nodes the difference would be more obvious.

#### Step 2 - Create web.html Files

Now create two files in ~/ansible-files/files/:

One called prod\_web.html with the following content:

```
<body>
    <h1>This is a production webserver, take care!</h1>
</body>
```

And the other called dev\_web.html with the following content:

```
<body>
    <h1>This is a development webserver, have fun!</h1>
</body>
```

#### Step 3 - Create the Playbook

Now you need a Playbook that copies the prod or dev web.html file - according to the "stage" variable.

Create a new Playbook called deploy\_index\_html.yml in the ~/ansible-files/ directory.

Tip

Note how the variable "stage" is used in the name of the file to copy.

```
- name: Copy web.html
hosts: web
become: True
tasks:
    - name: Copy web.html
    ansible.builtin.copy:
    src: "{{ stage }}_web.html"
    dest: /var/www/html/index.html
```

• Run the Playbook:

[student@controller ansible-files]\$ ansible-navigator run deploy\_index\_html.yml

#### Step 4 - Test the Result

The Ansible Playbook copies different files as index.html to the hosts, use curl to test it.

#### For node:

[student@controller ansible-files]\$ curl http://[10.3.48.[100+PARTICIPANT\_ID] <body>

<h1>This is a production webserver, take care!</h1> </body>

#### Tip

You can remove the ~/ansible-files/host\_vars/node.yml file and see that by re-running the Ansible playbook, the deployed page will change.

## Tip

If by now you think: There has to be a smarter way to change content in files... you are absolutely right. This lab was done to introduce variables, you are about to learn about templates in one of the future labs.

## Step 5 - Ansible Facts

Ansible facts are variables that are automatically discovered by Ansible from a managed host. Remember the "Gathering Facts" task listed in the output of each **ansible-navigator** execution? At that moment the facts are gathered for each managed nodes. Facts can also be pulled by the **setup** module. They contain useful information stored into variables that administrators can reuse.

To get an idea what facts Ansible collects by default, on your control node as your student user run the following playbook called **setup.yml** to get the setup details of **node**:

```
- name: Capture Setup
hosts: node
tasks:
    - name: Collect only facts returned by facter
    ansible.builtin.setup:
    gather_subset:
        - all
    register: setup
    - ansible.builtin.debug:
        var: setup
[student@controller ansible-files]$ cd ~
[student@controller ~]$ ansible-navigator run setup.yml -m stdout
```

This might be a bit too much, you can use filters to limit the output to certain facts, the expression is shell-style wildcard within your playbook. Create a playbook labeled setup\_filter.yml as shown below. In this example, we filter to get the ethO facts as well as memory details of node.

- name: Capture Setup hosts: node

```
tasks:
    - name: Collect only specific facts
    ansible.builtin.setup:
      filter:
         - 'ansible_eth0'
         - 'ansible_*_mb'
    register: setup
    - debug:
      var: setup
```

[student@controller ansible-files]\$ ansible-navigator run setup\_filter.yml -m stdout

## Step 6 - Challenge Lab: Facts

• Try to find and print the distribution (Red Hat) of your managed hosts using a playbook.

## Tip

Use the wildcard to find the fact within your filter, then apply a filter to only print this fact.

## Warning

Solution below!

```
- name: Capture Setup
hosts: node
tasks:
    - name: Collect only specific facts
    ansible.builtin.setup:
    filter:
        - '*distribution'
    register: setup
    - ansible.builtin.debug:
        var: setup
```

With the wildcard in place, the output shows:

With this we can conclude the variable we are looking for is labeled ansible\_distribution.

Then we can update the playbook to be explicit in its findings and change the following line:

```
filter:
- '*distribution'
to:
filter:
- 'ansible_distribution'
```

[student@controller ansible-files]\$ ansible-navigator run setup\_filter.yml -m stdout

## Step 7 - Using Facts in Playbooks

Facts can be used in a Playbook like variables, using the proper naming, of course. Create this Playbook as facts.yml in the ~/ansible-files/ directory:

```
- name: Output facts within a playbook
hosts: node
tasks:
    - name: Prints Ansible facts
    ansible.builtin.debug:
    msg: The IPv4 address of {{ ansible_fqdn }} is {{ ansible_default_ipv4.address }}
```

Tip

The "debug" module is handy for e.g. debugging variables or expressions.

Execute it to see how the facts are printed:

```
[student@controller ansible-files]$ ansible-navigator run facts.yml
```

Within the text user interface (TUI) window, type :st to capture the following output:

# Introduction to Ansible automation controller

## What's New in Ansible automation controller 4.0

Ansible Automation Platform 2 is the next evolution in automation from Red Hat's trusted enterprise technology experts. The Ansible Automation Platform 2 release includes automation controller 4.0, the improved and renamed Ansible Tower.

Controller continues to provide a standardized way to define, operate, and delegate automation across the enterprise. It introduces new technologies and an enhanced architecture that enables automation teams to scale and deliver automation rapidly.

#### Why was Ansible Tower renamed to automation controller?

As Ansible Automation Platform 2 continues to evolve, certain functionality has been decoupled (and will continue to be decoupled in future releases) from what was formerly known as Ansible Tower. It made sense to introduce the naming change that better reflects these enhancements and the overall position within the Ansible Automation Platform suite.

## Who is automation controller for?

All automation team members interact with or rely on automation controller, either directly or indirectly.

- Automation creators develop Ansible playbooks, roles, and modules.
- Automation architects elevate automation across teams to align with IT processes and streamline adoption.
- Automation operators ensure the automation platform and framework are operational.

These roles are not necessarily dedicated to a person or team. Many organizations assign multiple roles to people or outsource specific automation tasks based on their needs.

Automation operators are typically the primary individuals who interact directly with the automation controller, based on their responsibilities.

## Objective

The following exercise will provide an Ansible automation controller overview including going through features that are provided by the Red Hat Ansible Automation Platform. This will cover automation controller fundamentals such as:

- Job Templates
- Projects
- Inventories
- Credentials
- Workflows

## Guide

## Why Ansible automation controller?

Automation controller is a web-based UI that provides an enterprise solution for IT automation. It

- has a user-friendly dashboard.
- complements Ansible, adding automation, visual management, and monitoring capabilities.
- provides user access control to administrators.
- provides distinct *view* and *edit* perspectives for automation controller objects and components.
- graphically manages or synchronizes inventories with a wide variety of sources.
- has a RESTful API.
- And much more...

## Your Ansible automation controller lab environment

In this lab you work in a pre-configured lab environment. You will have access to the following hosts:

| Role                                         | Inventory name |
|----------------------------------------------|----------------|
| Ansible control host & automation controller | controller     |
| Managed Host 1                               | node           |

The Ansible automation controller provided in this lab is individually setup for you. Make sure to access the right machine whenever you work with it. Automation controller has already been installed and licensed for you, the web UI will be reachable over HTTP/HTTPS.

## Dashboard

Let's have a first look at the automation controller: Point your browser to https://10.3.48.100.

The web UI of automation controller greets you with a dashboard with a graph

showing:

- recent job activity
- the number of managed hosts
- quick pointers to lists of hosts with problems.

The dashboard also displays real time data about the execution of tasks completed in playbooks.

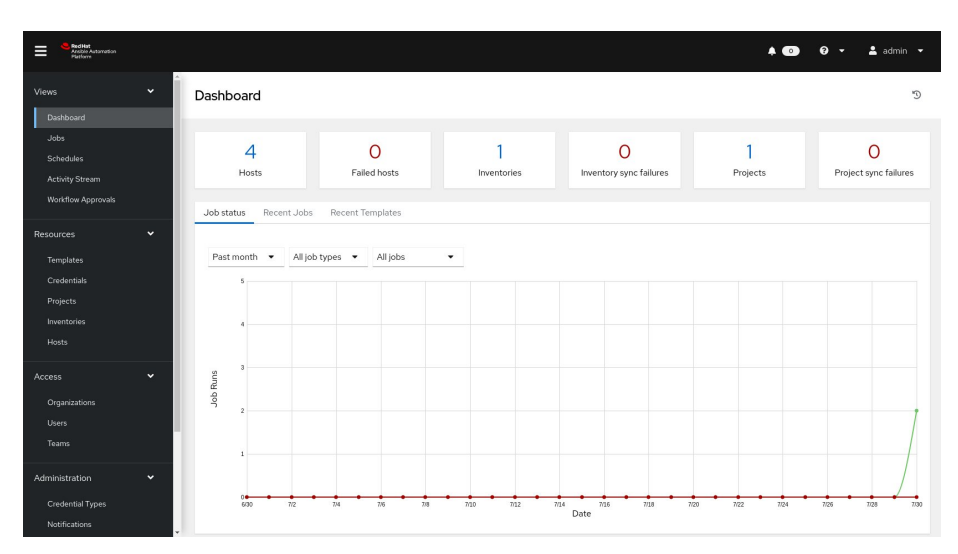

Figure 8: Ansible automation controller dashboard

## Concepts

Before we dive further into using Ansible automation controller, you should get familiar with some concepts and naming conventions.

**Projects** Projects are logical collections of Ansible playbooks in Ansible automation controller. These playbooks either reside on the Ansible automation controller instance, or in a source code version control system supported by automation controller.

**Inventories** An Inventory is a collection of hosts against which jobs may be launched, the same as an Ansible inventory file. Inventories are divided into groups and these groups contain the actual hosts. Groups may be populated manually, by entering host names into automation controller, from one of Ansible Automation controller's supported cloud providers or through dynamic inventory scripts.

**Credentials** Credentials are utilized by automation controller for authentication when launching Jobs against machines, synchronizing with inventory sources, and importing project content from a version control system. Credential configuration can be found in the Settings. automation controller credentials are imported and stored encrypted in automation controller, and are not retrievable in plain text on the command line by any user. You can grant users and teams the ability to use these credentials,

without actually exposing the credential to the user.

**Templates** A job template is a definition and set of parameters for running an Ansible job. Job templates are useful to execute the same job many times. Job templates also encourage the reuse of Ansible playbook content and collaboration between teams. To execute a job, automation Controller requires that you first create a job template.

**Jobs** A job is basically an instance of automation controller launching an Ansible playbook against an inventory of hosts.

# Workshop Exercise - Inventories, credentials and ad hoc commands

## Objective

Explore and understand the lab environment. This exercise will cover

- Locating and understanding:
  - Ansible Automation Controller Inventories
  - Ansible Automation Controller Credentials
- Running ad hoc commands via the Ansible Automation Controller web UI

## Guide

### Examine an Inventory

The first thing we need is an inventory of your managed hosts. This is the equivalent of an inventory file in command-line Ansible. There is a lot more to it (like dynamic inventories) but let's start with the basics.

• You should already have the web UI open, if not: Point your browser to https://10.3.48.100. The password will be provided by the instructor.

There will be one inventory, the **[USER] Inventory**. Click the **[USER] Inventory** then click the **Hosts** button

The inventory information at ~/hosts was pre-loaded into the Ansible Automation controller Inventory as part of the provisioning process.

```
$ cat ~/hosts
[web]
node ansible_host=10.3.48.101 ansible_user=s1
[control]
controller ansible_host=10.3.48.100 ansible_user=s1
```

#### Warning

In your inventory the IP addresses will be different.

#### **Examine Machine Credentials**

Now we will examine the credentials to access our managed hosts from Automation controller. As part of the provisioning process for this Ansible Workshop the **[USER] Credential** has already been setup.

In the **Resources** menu choose **Credentials**. Now click on the **[USER] Credential**.

Note the following information:

- **Credential Type**: Machine- Machine credentials define ssh and user-level privilege escalation access for playbooks. They are used when submitting jobs to run playbooks on a remote host.
- Username: matches our command-line Ansible inventory username for the other Linux nodes
- **SSH Private Key**: Encrypted take note that you can't actually examine the SSH private key once someone hands it over to Ansible Automation controller

## Run Ad Hoc commands

It is possible to run run ad hoc commands from Ansible Automation controller as well.

- In the webUI go to Resources  $\rightarrow$  Inventories  $\rightarrow$  [USER] Inventory
- Click the **Hosts** tab to change into the hosts view and select the **node** host by ticking the box to the left of the host entry.
- Click **Run Command** button. In the next screen you have to specify the ad hoc command.

Within the **Details** window, select **Module** ping and click **Next**.

Within the **Execution Environment** window, select **Default execution environment** and click **Next**.

Within the Machine Credential window, select [USER] Credentials and click Launch.

Tip

The output of the results is displayed once the command has completed.

The simple **ping** module doesn't need options. For other modules you need to supply the command to run as an argument. Try the **command** module to find the userid of the executing user using an ad hoc command.

- In the web UI go to Resources  $\rightarrow$  Inventories  $\rightarrow$  [USER] Inventory
- Click the **Hosts** tab to change into the hosts view and select the **node** host by ticking the box to the left of the host entry.

• Click **Run Command** button. In the next screen you have to specify the ad hoc command.

Within the **Details** window, select **Module command**, in **Arguments** type id and click **Next**.

Within the **Execution Environment** window, select **Default execution environment** and click **Next**.

Within the Machine Credential window, select [USER] Credentials and click Launch.

Tip

After choosing the module to run, Ansible Automation Controller will provide a link to the docs page for the module when clicking the question mark next to "Arguments". This is handy, give it a try.

How about trying to get some secret information from the system? Try to print out /etc/shadow.

- In the web UI go to Resources  $\rightarrow$  Inventories  $\rightarrow$  [USER] Inventory
- Click the **Hosts** tab to change into the hosts view and select the **node** host by ticking the box to the left of the host entry.
- Click **Run Command** button. In the next screen you have to specify the ad hoc command.

Within the **Details** window, select **Module** command, in **Arguments** type cat /etc/shadow and click **Next**.

Within the **Execution Environment** window, select **Default execution environment** and click **Next**.

Within the Machine Credential window, select [USER] Credentials and click Launch.

## Warning

#### Expect an error!

Oops, the last one didn't went well, all red.

Re-run the last ad hoc command but this time check the checkbox labeled **Enable privilege escalation**.

As you see, this time it worked. For tasks that have to run as **root** you need to escalate the privileges. This is the same as the **become: True** used in your Ansible Playbooks.

## Challenge Lab: Ad Hoc Commands

Okay, a small challenge: Run an ad hoc to make sure the package "tmux" is installed on all hosts. If unsure, consult the documentation either via the web UI as shown above or by running [ansible@controller ~]\$ ansible-doc yum on your Automation controller control host.

## Warning

## Solution below!

- In the web UI go to Resources  $\rightarrow$  Inventories  $\rightarrow$  [USER] Inventory
- Click the **Hosts** tab to change into the hosts view and select the **node** host by ticking the box to the left of the host entry.
- Click **Run Command** button. In the next screen you have to specify the ad hoc command.

Within the **Details** window, select **Module** yum, in **Arguments** type name=tmux, check **Enable privilege escalation** and click **Next**.

Within the **Execution Environment** window, select **Default execution environment** and click **Next**.

Within the Machine Credential window, select [USER] Credentials and click Launch.

Tip

Notice how the package was instaled via the "CHANGED" output. If you run the ad hoc command a second time, the output will mention "SUCCESS" and inform you via the message parameter that there is nothing to do.

## Workshop Exercise - Projects & Job Templates

## Objective

An Ansible automation controller **Project** is a logical collection of Ansible playbooks. You can manage your playbooks by placing them into a source code management (SCM) system supported by automation controller such as Git or Subversion.

This exercise covers:

- Understanding and using an Ansible automation controller Project
- Using Ansible playbooks kept in a Git repository.
- Creating and using an Ansible Job Template

## Guide

#### Setup Git Repository

For this demonstration we will use playbooks stored in a Git repository:

https://github.com/ansible/workshop-examples

A playbook to install the Apache web server has already been committed to the directory **rhel/apache**, **apache\_install.yml**:

- name: Apache server installed
hosts: web

```
tasks:
- name: latest Apache version installed
 ansible.builtin.yum:
   name: httpd
   state: latest
- name: latest firewalld version installed
 ansible.builtin.yum:
   name: firewalld
   state: latest
- name: firewalld enabled and running
 ansible.builtin.service:
   name: firewalld
   enabled: true
   state: started
- name: firewalld permits http service
 ansible.builtin.firewalld:
   service: http
   permanent: true
   state: enabled
   immediate: yes
- name: Apache enabled and running
 ansible.builtin.service:
   name: httpd
   enabled: true
   state: started
  Tip
```

Note the difference to other playbooks you might have written! Most importantly there is no become and hosts is set to all.

To configure and use this repository as a **Source Control Management** (SCM) system in automation controller you have to create a **Project** that uses the repository

#### Create the Project

- Go to Resources → Projects click the Add button. Fill in the form:
   Name: Workshop Project
  - Organization: [USER]
  - Default Execution Environment: Default execution environment
  - Source Control Credential Type: Git
  - Enter the URL into the **Project configuration**
  - Source Control URL: https://github.com/ansible/workshopexamples.git
  - Options: Select Clean, Delete, Update Revision on Launch to re-

quest a fresh copy of the repository and to update the repository when launching a job.

Click SAVE

The new project will be synced automatically after creation. But you can also do this manually: Sync the Project again with the Git repository by going to the **Projects** view and clicking the circular arrow **Sync Project** icon to the right of the Project.

After starting the sync job, go to the **Jobs** view: there is a new job for the update of the Git repository.

### Create a Job Template and Run a Job

A job template is a definition and set of parameters for running an Ansible job. Job templates are useful to execute the same job many times. So before running an Ansible **Job** from automation controller you must create a **Job Template** that pulls together:

- Inventory: On what hosts should the job run?
- Credentials What credentials are needed to log into the hosts?
- **Project**: Where is the playbook?
- What playbook to use?

Okay, let's just do that: Go to the **Resources -> Templates** view, click the **Add** button and choose **Add job template**.

Tip

Remember that you can often click on magnfying glasses to get an overview of options to pick to fill in fields.

- Name: Install Apache
- Job Type: Run
- Inventory: [USER] Inventory
- **Project**: Workshop Project
- Execution Environment: Default execution environment
- **Playbook**: rhel/apache/apache\_install.yml
- Credentials: [USER] Credential
- Limit: web
- tasks need to run as root so check Privilege Escalation
- Click Save

You can start the job by directly clicking the blue **Launch** button, or by clicking on the rocket in the Job Templates overview. After launching the Job Template, you are automatically brought to the job overview where you can follow the playbook execution in real time:

|             | Jobs > Install Apache<br>Details |                                |                |                      |                |                                              | 5 |
|-------------|----------------------------------|--------------------------------|----------------|----------------------|----------------|----------------------------------------------|---|
|             | Back to Jobs     Details         | Output                         |                |                      |                |                                              |   |
|             | Status                           | Successful                     | Started        | 8/2/2021, 3:45:14 PM | Finished       | 8/2/2021, 3:45:43 PM                         |   |
|             | Job Template                     | Install Apache                 | Job Type       | Playbook Run         | Launched By    | admin                                        |   |
|             | Inventory                        | Workshop Inventory             | Project        | Workshop Project     | Revision       | fe1f099af84ce0f8a93eb5b16fb2c8<br>b5b6dc60de | 3 |
|             | Playbook                         | rhel/apache/apache_install.yml | Limit          | web                  | Verbosity      | 0 (Normal)                                   |   |
|             | Execution Environment            | Default execution environment  | Execution Node | localhost            | Instance Group | controlplane                                 |   |
|             | Job Slice                        | 0/1                            |                |                      |                |                                              |   |
|             | Credentials                      | SSH: Workshop Cred             |                |                      |                |                                              |   |
|             | Created                          | 8/2/2021, 3:45:07 PM by admin  | Last Modified  | 8/2/2021, 3:45:14 PM |                |                                              |   |
|             | Variables YAML JSON              |                                |                |                      |                |                                              |   |
|             | 1 ()                             |                                |                |                      |                |                                              |   |
|             | Artifacts YAML JSON              |                                |                |                      |                |                                              |   |
| Job Details | 1 ()                             |                                |                |                      |                |                                              |   |

| -p         |                                                                     |                                                |
|------------|---------------------------------------------------------------------|------------------------------------------------|
| Back to Jo | obs Details Output                                                  |                                                |
| Install A  | Apache                                                              | Plays I Tasks 6 Hosts 3 Elapsed 00:00:28 🗬 🛓 📋 |
| Stdout •   | • Q                                                                 |                                                |
|            |                                                                     | ^ * * ÷                                        |
| Θ          | Identity added: /runner/artifacts/13/ssh_key_data                   | (/runner/artifacts/13/ssh_key_data)            |
| 1          | PLAY [Anache server installed] ************************************ | ***************************************        |
| 3          | Text [Apache Server Instatted]                                      | 13,43,10                                       |
| 4          | TASK [Gathering Facts] ************************************         | ***************************************        |
| 5          | ok: [node1]                                                         |                                                |
| 6          | ok: [node3]                                                         |                                                |
| 7          | ok: [node2]                                                         |                                                |
| 8          |                                                                     |                                                |
| 9          | TASK [latest Apache version installed] **********                   | 15:45:20                                       |
| 10         | ok: [node3]                                                         |                                                |
| 11         | ok: [nodel]                                                         |                                                |
| 12         | changed. [houe2]                                                    |                                                |
| 14         | TASK [latest firewalld version installed] *******                   | ***************************************        |
| 15         | ok: [nodel]                                                         |                                                |
| 16         | ok: [node3]                                                         |                                                |
| 17         | changed: [node2]                                                    |                                                |
|            |                                                                     |                                                |
| 18         |                                                                     |                                                |

Job Run

Since this might take some time, have a closer look at all the details provided:

- All details of the job template like inventory, project, credentials and playbook are shown.
- Additionally, the actual revision of the playbook is recorded here this makes it easier to analyse job runs later on.
- Also the time of execution with start and end time is recorded, giving you an idea of how long a job execution actually was.
- Selecting **Output** shows the output of the running playbook. Click on a node underneath a task and see that detailed information are provided for each task of each node.

After the Job has finished go to the main Jobs view: All jobs are listed here,

34

you should see directly before the Playbook run an Source Control Update was started. This is the Git update we configured for the **Project** on launch!

## Challenge Lab: Check the Result

Time for a little challenge:

• Use an ad hoc command on both hosts to make sure Apache has been installed and is running.

You have already been through all the steps needed, so try this for yourself.

Tip

What about systemctl status httpd?

Warning

#### Solution Below

- Go to Resources  $\rightarrow$  Inventories  $\rightarrow$  [USER] Inventory
- In the Hosts view select node and click Run Command

Within the **Details** window, select **Module** command, in **Arguments** type systemctl status httpd and click **Next**.

Within the **Execution Environment** window, select **Default execution environment** and click **Next**.

Within the Machine Credential window, select [USER] Credential and click Launch.

Tip

The output of the results is displayed once the command has completed.

## Workshop Exercise - Role-based access control

## Objective

You have already learned how Ansible automation controller separates credentials from users. Another advantage of Ansible automation controller is the user and group rights management. This exercise demonstrates Role Based Access Control (RBAC)

## Guide

#### Ansible automation controller users

There are three types of automation controller users:

• Normal User: Have read and write access limited to the inventory and projects for which that user has been granted the appropriate roles and privileges.

• **System Administrator**: Has admin, read, and write privileges over the entire automation controller installation.

Let's create a user:

- In the automation controller menu under Access click Users
- Click the **Add** button
- Fill in the values for the new user:
  - Username: [USER]-wweb
  - Password: ansible
  - Confirm Password: ansible
  - Organization: [USER]
  - User Type: Normal User
- Click Save

## Ansible automation controller teams

A Team is a subdivision of an organization with associated users, projects, credentials, and permissions. Teams provide a means to implement role-based access control schemes and delegate responsibilities across organizations. For instance, permissions may be granted to a whole Team rather than each user on the Team.

Create a Team:

- In the menu go to  $\mathbf{Access} \to \mathbf{Teams}$
- Click the Add button and create a team named [USER] Web Content within the [USER] Organization.
- Click Save

Add a user to the team:

- Click on the team [USER] Web Content and click the Access tab and click Add.
- Within the **Select a Resource Type** window, click on the **Users** resource type and click **Next**.
- Within the Select Items from List, select the checkbox next to the [USER]-wweb user and click Next.
- Within the **Select Roles to Apply**, select **Member** as the role to apply to the [USER]-wweb user.

Click Save.

Permissions allow to read, modify, and administer projects, inventories, and other automation controller elements. Permissions can be set for different resources.

#### Granting permissions

To allow users or teams to actually do something, you have to set permissions. The user **[USER]-wweb** should only be allowed to modify content of the assigned webservers.

Add the permission to use the Create index.html template:

- Within Resources -> Templates, select Create index.html.
- Select Access tab from the menu and click Add.
- Within the **Select a Resource Type** window, click on the **Users** resource type and click **Next**.
- Within the Select Items from List, select the checkbox next to the [USER]-wweb user and click Next.
- Within the Select Roles to Apply, select Read and Execute as the roles to apply to the [USER]-wweb user.
- Click Save

## Test permissions

Now log out of automation controller's web UI and in again as the **[USER]**-**wweb** user.

- Go to the **Templates** view, you should notice for wweb only the **Create** index.html template is listed. He is allowed to view and launch, but not to edit the Template (no Edit button available).
- Run the Job Template by clicking the rocket icon. Enter the values for the survey questions and launch the job.
- In the following **Jobs** view have a good look around, note that there where changes to the host (as expected).

Check the result: execute curl again on the control host to pull the content of the webserver on node:

#> curl http://10.3.48.[100+PARTICIPANT\_ID]

Just recall what you have just done: You enabled a restricted user to run an Ansible playbook

- Without having access to the credentials
- Without being able to change the playbook itself
- But with the ability to change variables you predefined!

Effectively you provided the power to execute automation to another user without handing out your credentials or giving the user the ability to change the automation code. And yet, at the same time the user can still modify things based on the surveys you created.

This capability is one of the main strengths of Ansible automation controller!

# Ansible - advanced

# Conditionals, Handlers and Loops

## Objective

Three foundational Ansible features are:

- Conditionals
- Handlers
- Loops

## Guide

## Step 1 - Conditionals

Ansible can use conditionals to execute tasks or plays when certain conditions are met.

To implement a conditional, the **when** statement must be used, followed by the condition to test. The condition is expressed using one of the available operators like e.g. for comparison:

| ==<br>!_ | Compares two objects for equality.                                     |
|----------|------------------------------------------------------------------------|
| !=       | true if the left hand side is greater than the right hand side         |
| <        | true if the left hand side is greater or equal to the right hand side. |
| ~        | true if the left hand side is lower than the right hand side.          |
| <=       | true if the left hand side is lower or equal to the right hand side.   |
|          | 1 0                                                                    |

For more on this, please refer to the documentation: http://jinja.pocoo.org/ docs/2.10/templates/

As an example you would like to install an FTP server, but only on hosts that are in the "ftpserver" inventory group.

To do that, first edit the inventory to add another group, and place **node** in it. The section to add looks like this:

[ftpserver] node ANSIBLE - ADVANCED

Edit the inventory ~/hosts to add those lines. When you are done, it will look similar to the following listing:

 $\operatorname{Tip}$ 

The ansible\_host variable only needs to be specified once for a node. When adding a node to other groups, you do not need to specify the variable again.

**Important** Do not copy/paste the example below. Just edit the file to add the above lines.

```
[web]
node ansible_host=xx.xx.xx ansible_user=[USER]
```

[ftpserver] node

## [control]

controller ansible\_host=xx.xx.xx ansible\_user=[USER]

Next create the file ftpserver.yml on your control host in the ~/ansible-files/ directory:

```
- name: Install vsftpd on ftpservers
hosts: all
become: True
tasks:
    - name: Install FTP server when host in ftpserver group
    ansible.builtin.yum:
    name: vsftpd
    state: latest
    when: inventory_hostname in groups["ftpserver"]
```

## Tip

By now you should know how to run Ansible Playbooks, we'll start to be less verbose in this guide. Go create and run it. :-)

Run it and examine the output. The expected outcome: The task is skipped on the ansible host (your control host) because they are not in the ftpserver group in your inventory file.

#### Step 2 - Handlers

Sometimes when a task does make a change to the system, an additional task or tasks may need to be run. For example, a change to a service's configuration file may then require that the service be restarted so that the changed configuration takes effect. Here Ansible's handlers come into play. Handlers can be seen as inactive tasks that only get triggered when explicitly invoked using the "notify" statement. Read more about them in the Ansible Handlers documentation.

As a an example, let's write a playbook that:

- manages Apache's configuration file /etc/httpd/conf/httpd.conf on all hosts in the web group
- restarts Apache when the file has changed

First we need the file Ansible will deploy, let's just take the one from node1. Remember to replace the IP address shown in the listing below with the IP address from your individual node1.

[student@controller ansible-files]\$ scp 10.3.48.[100+PARTICIPANT\_ID]:/etc/httpd/conf/httpd ~/ansible-files/files/httpd.conf

Next, create the Playbook httpd\_conf.yml. Make sure that you are in the directory ~/ansible-files.

```
- name: Manage httpd.conf
 hosts: web
 become: True
 tasks:
    - name: Copy Apache configuration file
     ansible.builtin.copy:
        src: httpd.conf
        dest: /etc/httpd/conf/
       mode: '644'
     notify:
        - Restart_apache
    - name: Open firewall port
     ansible.posix.firewalld:
       port: 8080/tcp
        immediate: True
       permanent: True
       state: enabled
 handlers:
   - name: Restart_apache
     ansible.builtin.service:
       name: httpd
        state: restarted
```

So what's new here?

- The "notify" section calls the handler only when the copy task actually changes the file. That way the service is only restarted if needed and not each time the playbook is run.
- The "handlers" section defines a task that is only run on notification.

Run the playbook. We didn't change anything in the file yet so there should not be any **changed** lines in the output and of course the handler shouldn't have fired.  Now change the Listen 80 line in ~/ansible-files/files/httpd.conf to:

#### Listen 8080

- Run the playbook again. Now the Ansible's output should be a lot more interesting:
  - httpd.conf should have been copied over
  - The handler should have restarted Apache

Apache should now listen on port 8080. Easy enough to verify:

```
[student@controller ansible-files]$ curl http://10.3.48.[100+PARTICIPANT_ID]
curl: (7) Failed to connect to 10.3.48.101 port 80: Connection refused
[student@controller ansible-files]$ curl http://10.3.48.[100+PARTICIPANT_ID]:8080
<body>
```

<h1>Apache is running fine</h1> </body>

Leave the setting for listen on port 8080. We'll use this in a later exercise.

#### Step 3 - Simple Loops

\_\_\_\_

Loops enable us to repeat the same task over and over again. For example, lets say you want to create multiple users. By using an Ansible loop, you can do that in a single task. Loops can also iterate over more than just basic lists. For example, if you have a list of users with their coresponding group, loop can iterate over them as well. Find out more about loops in the Ansible Loops documentation.

To show the loops feature we will generate three new users on node. For that, create the file loop\_users.yml in ~/ansible-files on your control node as your student user. We will use the user module to generate the user accounts.

```
- name: Ensure users
hosts: node
become: True
tasks:
    - name: Ensure three users are present
    ansible.builtin.user:
    name: "{{ item }}"
    state: present
    loop:
        - dev_user
        - qa_user
        - prod user
```

Understand the playbook and the output:

- The names are not provided to the user module directly. Instead, there is only a variable called {{ item }} for the parameter name.
- The loop keyword lists the actual user names. Those replace the {{ item }} during the actual execution of the playbook.

• During execution the task is only listed once, but there are three changes listed underneath it.

## Step 4 - Loops over hashes

As mentioned loops can also be over lists of hashes. Imagine that the users should be assigned to different additional groups:

```
username: dev_user
groups: ftp
username: qa_user
groups: ftp
username: prod_user
groups: apache
```

The user module has the optional parameter groups to list additional users. To reference items in a hash, the {{ item }} keyword needs to reference the subkey: {{ item.groups }} for example.

Let's rewrite the playbook to create the users with additional user rights:

```
- name: Ensure users
hosts: node
become: True
tasks:
    - name: Ensure three users are present
    ansible.builtin.user:
    name: "{{ item.username }}"
    state: present
    groups: "{{ item.groups }}"
    loop:
        - { username: 'dev_user', groups: 'ftp' }
        - { username: 'qa_user', groups: 'ftp' }
        - { username: 'prod_user', groups: 'apache' }
```

Check the output:

• Again the task is listed once, but three changes are listed. Each loop with its content is shown.

Verify that the user dev\_user was indeed created on node using the following playbook:

```
---
- name: Get user ID
hosts: node
vars:
   myuser: "dev_user"
tasks:
    - name: Get {{ myuser }} info
    ansible.builtin.getent:
    database: passwd
    key: "{{ myuser }}"
```

```
- ansible.builtin.debug:
   msg:
    - "{{ myuser }} uid: {{ getent_passwd[myuser].1 }}"
$ ansible-navigator run user_id.yml -m stdout
ok: [node]
ok: [node]
ok: [node] => {
 "msg": [
   "dev user uid: 1002"
 ]
}
node: ok=3 changed=0 unreachable=0 failed=0 skipped=0 rescued=0 ignored=0
```

## **Templates**

## Objective

This exercise will cover Jinja2 templating. Ansible uses Jinja2 templating to modify files before they are distributed to managed hosts. Jinja2 is one of the most used template engines for Python (http://jinja.pocoo.org/).

## Guide

## Step 1 - Using Templates in Playbooks

When a template for a file has been created, it can be deployed to the managed hosts using the template module, which supports the transfer of a local file from the control node to the managed hosts.

As an example of using templates you will change the motd file to contain hostspecific data.

First create the directory templates to hold template resources in ~/ansible-files/:

[student@controller ansible-files]\$ mkdir templates

Then in the ~/ansible-files/templates/ directory create the template file motd-facts.j2:

Welcome to {{ ansible\_hostname }}.
{{ ansible\_distribution }} {{ ansible\_distribution\_version}}

ANSIBLE - ADVANCED

deployed on {{ ansible\_architecture }} architecture.

The template file contains the basic text that will later be copied over. It also contains variables which will be replaced on the target machines individually.

Next we need a playbook to use this template. In the ~/ansible-files/ directory create the Playbook motd-facts.yml:

```
- name: Fill motd file with host data
hosts: node
become: True
tasks:
    - ansible.builtin.template:
        src: motd-facts.j2
        dest: /etc/motd
        owner: root
        group: root
        mode: 0644
```

You have done this a couple of times by now:

- Understand what the Playbook does.
- Execute the Playbook motd-facts.yml.
- Login to node via SSH and check the message of the day content.
- Log out of node.

You should see how Ansible replaces the variables with the facts it discovered from the system.

#### Step 2 - Challenge Lab

Add a line to the template to list the current kernel of the managed node.

• Find a fact that contains the kernel version using the commands you learned in the "Ansible Facts" chapter.

Tip

filter for kernel

Run the newly created playbook to find the fact name.

- Change the template to use the fact you found.
- Run the motd playbook again.
- Check motd by logging in to node

## Warning

#### Solution below!

• Find the fact:

- name: Capture Kernel Version hosts: node

```
tasks:
    - name: Collect only kernel facts
    ansible.builtin.setup:
      filter:
        - '*kernel'
    register: setup
    - ansible.builtin.debug:
      var: setup
```

With the wildcard in place, the output shows:

With this we can conclude the variable we are looking for is labeled ansible\_kernel.

Then we can update the motd-facts.j2 template to include **ansible\_kernel** as part of its message.

• Modify the template motd-facts.j2:

```
Welcome to {{ ansible_hostname }}.
{{ ansible_distribution }} {{ ansible_distribution_version}}
deployed on {{ ansible_architecture }} architecture
running kernel {{ ansible_kernel }}.
```

• Run the playbook.

[student@controller ~]\$ ansible-navigator run motd-facts.yml -m stdout

• Verify the new message via SSH login to node.

```
[student@controller ~]$ ssh 10.3.48.[100+PARTICIPANT_ID]
Welcome to node.
RedHat 8.9
deployed on ppc64le architecture
running kernel 4.18.0-513.11.1.el8_9.ppc64le.
```

# Roles - Making your playbooks reusable

## Objective

While it is possible to write a playbook in one file as we've done throughout this workshop, eventually you'll want to reuse files and start to organize things.

Ansible Roles are the way we do this. When you create a role, you deconstruct your playbook into parts and those parts sit in a directory structure. This is explained in more details in the Tips and tricks and the Sample Ansible setup.

This exercise will cover:

- the folder structure of an Ansible Role
- how to build an Ansible Role
- creating an Ansible Play to use and execute a role
- using Ansible to create a Apache VirtualHost on node

## Guide

#### Step 1 - Understanding the Ansible Role Structure

Roles follow a defined directory structure; a role is named by the top level directory. Some of the subdirectories contain YAML files, named main.yml. The files and templates subdirectories can contain objects referenced by the YAML files.

An example project structure could look like this, the name of the role would be "apache":

```
apache/
  defaults
      main.yml
  files
  handlers
      main.yml
  meta
      main.yml
  README.md
  tasks
      main.yml
  templates
  tests
      inventory
      test.yml
  vars
      main.yml
```

The various main.yml files contain content depending on their location in the directory structure shown above. For instance, vars/main.yml references variables, handlers/main.yml describes handlers, and so on. Note that in contrast to playbooks, the main.yml files only contain the specific content and not additional playbook information like hosts, become or other keywords.

## Tip

There are actually two directories for variables: vars and default. Default variables, defaults/main.yml, have the lowest precedence and usually contain default values set by the role authors and are often used when it is intended that their values will be overridden.

Variables set in vars/main.yml are for variables not intended to be modified.

Using roles in a Playbook is straight forward:

```
- name: launch roles
hosts: web
roles:
    - role1
    - role2
```

For each role, the tasks, handlers and variables of that role will be included in the Playbook, in that order. Any copy, script, template, or include tasks in the role can reference the relevant files, templates, or tasks *without absolute or relative path names*. Ansible will look for them in the role's files, templates, or tasks respectively, based on their use.

#### Step 2 - Create a Basic Role Directory Structure

Ansible looks for roles in a subdirectory called **roles** in the project directory. This can be overridden in the Ansible configuration. Each role has its own directory. To ease creation of a new role the tool **ansible-galaxy** can be used.

Tip

Ansible Galaxy is your hub for finding, reusing and sharing the best Ansible content. **ansible-galaxy** helps to interact with Ansible Galaxy. For now we'll just using it as a helper to build the directory structure.

Okay, lets start to build a role. We'll build a role that installs and configures Apache to serve a virtual host. Run these commands in your ~/ansible-files directory:

```
[student@controller ansible-files]$ mkdir roles
[student@controller ansible-files]$ ansible-galaxy init --offline roles/apache_vhost
```

Have a look at the role directories and their content:

```
[student@controller ansible-files]$ tree roles
```

## roles/

```
apache_vhost
defaults
main.yml
files
handlers
main.yml
meta
main.yml
README.md
tasks
main.yml
templates
```

```
tests
inventory
test.yml
vars
main.yml
```

## Step 3 - Create the Tasks File

The main.yml file in the tasks subdirectory of the role should do the following:

- Make sure httpd is installed
- Make sure httpd is started and enabled
- Put HTML content into the Apache document root
- Install the template provided to configure the vhost

### WARNING

The main.yml (and other files possibly included by main.yml) can only contain tasks, *not* complete playbooks!

Edit the roles/apache\_vhost/tasks/main.yml file:

```
name: install httpd
ansible.builtin.yum:
name: httpd
state: latest
name: start and enable httpd service
ansible.builtin.service:
name: httpd
state: started
enabled: true
```

Note that here just tasks were added. The details of a playbook are not present.

The tasks added so far do:

- Install the httpd package using the yum module
- Use the service module to enable and start httpd

Next we add two more tasks to ensure a vhost directory structure and copy html content:

```
- name: ensure vhost directory is present
ansible.builtin.file:
   path: "/var/www/vhosts/{{ ansible_hostname }}"
   state: directory
- name: deliver html content
ansible.builtin.copy:
   src: web.html
   dest: "/var/www/vhosts/{{ ansible_hostname }}/index.html"
```

Note that the vhost directory is created/ensured using the file module.

ANSIBLE - ADVANCED

The last task we add uses the template module to create the vhost configuration file from a j2-template:

```
- name: template vhost file
ansible.builtin.template:
   src: vhost.conf.j2
   dest: /etc/httpd/conf.d/vhost.conf
   owner: root
   group: root
   mode: 0644
notify:
        - restart_httpd
```

Note it is using a handler to restart httpd after an configuration update.

The full tasks/main.yml file is:

```
____
- name: install httpd
 ansible.builtin.yum:
   name: httpd
    state: latest
- name: start and enable httpd service
  ansible.builtin.service:
   name: httpd
    state: started
    enabled: true
- name: ensure vhost directory is present
  ansible.builtin.file:
    path: "/var/www/vhosts/{{ ansible_hostname }}"
    state: directory
- name: deliver html content
  ansible.builtin.copy:
   src: web.html
    dest: "/var/www/vhosts/{{ ansible_hostname }}/index.html"
- name: template vhost file
  ansible.builtin.template:
   src: vhost.conf.j2
   dest: /etc/httpd/conf.d/vhost.conf
   owner: root
   group: root
   mode: 0644
  notify:
    - restart_httpd
```

ANSIBLE - ADVANCED

#### Step 4 - Create the handler

Create the handler in the file roles/apache\_vhost/handlers/main.yml to restart httpd when notified by the template task:

```
# handlers file for roles/apache_vhost
- name: restart_httpd
ansible.builtin.service:
    name: httpd
    state: restarted
```

## Step 5 - Create the web.html and vhost configuration file template

Create the HTML content that will be served by the webserver.

• Create an web.html file in the "src" directory of the role, files:

```
#> echo 'simple vhost index' > ~/ansible-files/roles/apache_vhost/files/web.html
```

• Create the vhost.conf.j2 template file in the role's templates subdirectory.

The contents of the vhost.conf.j2 template file are found below.

```
# {{ ansible_managed }}
```

```
<VirtualHost *:8080>
ServerAdmin webmaster@{{ ansible_fqdn }}
ServerName {{ ansible_fqdn }}
ErrorLog logs/{{ ansible_hostname }}-error.log
CustomLog logs/{{ ansible_hostname }}-common.log common
DocumentRoot /var/www/vhosts/{{ ansible_hostname }}/

</VirtualHost>
```

#### Step 6 - Test the role

You are ready to test the role against node. But since a role cannot be assigned to a node directly, first create a playbook which connects the role and the host. Create the file test\_apache\_role.yml in the directory ~/ansible-files:

```
- name: use apache_vhost role playbook
hosts: node
become: True
pre_tasks:
    - ansible.builtin.debug:
    msg: 'Beginning web server configuration.'
```

```
roles:
    apache_vhost
post_tasks:
    ansible.builtin.debug:
    msg: 'Web server has been configured.'
```

Note the pre\_tasks and post\_tasks keywords. Normally, the tasks of roles execute before the tasks of a playbook. To control order of execution pre\_tasks are performed before any roles are applied. The post\_tasks are performed after all the roles have completed. Here we just use them to better highlight when the actual role is executed.

Now you are ready to run your playbook:

[student@controller ansible-files]\$ ansible-navigator run test\_apache\_role.yml

Run a curl command against **node** to confirm that the role worked:

[student@controller ansible-files]\$ curl -s http://10.3.48.[100+PARTICIPANT\_ID]:8080 simple vhost index

Congratulations! You have successfully completed this exercise!

## Troubleshooting problems

Did the final curl work? You can see what ports the web server is running by using the ss command:

#> sudo ss -tulpn / grep httpd

There should be a line like this:

tcp LISTEN 0 511 \*:8080 \*:\* users:(("httpd",pid=182

Pay close attention to the fifth column of the above output. It should be **\*:8080**. If it is **\*:80** instead or if it is not working, then make sure that the /etc/httpd/conf/httpd.conf file has Listen 8080 in it. This should have been changed by Exercise 1.5